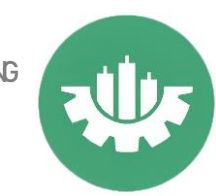

## Como realizar un backtest en Metatrader 4

## Rápido y sencillo

Una de las funcionalidades más importantes que tiene Metatrader 4 en cuanto a los robots es la prueba de estrategia o backtest, que básicamente nos permite simular cómo se hubiera comportado un robot en el pasado, y de esta forma tener una idea más clara de si estamos ante una estrategia ganadora o perdedora.

Nota: Es muy importante tener en cuenta que los resultados de un backtest son orientativos, nunca hay que tomarlos como una prueba definitiva de que estamos ante una estrategia ganadora. Pero es muy importante realizarlos para saber con certeza si estamos ante una estrategia perdedora. Lo ideal para hacer un backtest correcto es ponerse en contacto con un programador mal4. Hablaremos en detalle de todo esto en un artículo más adelante.

Lo primero que tenemos que hacer es abrir la ventana del probador de estrategias, para ello, nos vamos al menú superior **Ver->Probador de estrategias** o con la combinación de teclas **Ctrl+R.** 

| chivo Ver Herramientas Ayuda                                                                                                    |                                                                                                    |                                                                                                    |
|----------------------------------------------------------------------------------------------------|----------------------------------------------------------------------------------------------------|----------------------------------------------------------------------------------------------------|
| Languages                                                                                                    | · > 2 (1) (3 Autoinaing L R A (4 (2 H L L 16 · C)· 2)·                                                                                                    | ×                                                                                                    |
| Barras de herramientas                                                                                                    | • 45 HEE 0 00 HE 144 02 WE 1991                                                                                                    |                                                                                                    |
| Barra de estado                                                                                                    |                                                                                                    |                                                                                                    |
| <ul> <li>Barra de conmutación de gráficos</li> <li>EURUZ</li> </ul>                                                                                                    |                                                                                                    |                                                                                                    |
| GBPU: Simbolos                                                                                                    | Dated                                                                                                    |                                                                                                    |
| USDC Observación del Mercado                                                                                                    | Server and Server and Server and Server and Server and Server and Server and Server and Server and Server and S                                                                                                    |                                                                                                    |
| LICON OF Ventana de datos                                                                                                    | SH-D                                                                                                    |                                                                                                    |
| EURCI Navegador                                                                                                    | 284-N                                                                                                    |                                                                                                    |
| EURG Terminal                                                                                                    | Ctri+T                                                                                                    |                                                                                                    |
| GBPCI C Probador de Estrategias                                                                                                    | 201-R                                                                                                    |                                                                                                    |
| USDC 🔗 Chats                                                                                                    | AR-M                                                                                                    |                                                                                                    |
| AUDU<br>cape: Pantalia completa                                                                                                    | F11                                                                                                    |                                                                                                    |
| NZDUSD 0.61765 0.61783                                                                                                    |                                                                                                    |                                                                                                    |
| AUDCAD 0.90110 0.90137                                                                                                    |                                                                                                    |                                                                                                    |
| AUDNZD 1.07411 1.07446 -                                                                                                    |                                                                                                    |                                                                                                    |
| imbolos Gráfico de tick                                                                                                    |                                                                                                    |                                                                                                    |
| 0         Voluments           0         Site Williams           0         Site Williams           0         Site Wi                                                                                                    |                                                                                                    |                                                                                                    |
|                                                                                                    |                                                                                                    |                                                                                                    |
| AsesorExpedo V R080T_TURTLES_V01                                                                                                    | •                                                                                                    | v) Propiedades del esper                                                                                                    |
| Asesor Experto V R0801_TURTLES_V01<br>Simbola EURUSD.1Late-100.0000                                                                                                    | •<br>•                                                                                                    | Projiedades del esper Período: M00      Projiedades del sinbo                                                                                                    |
| AsesorExperto R0801_TURTLES_V31 Simbolo EUFUSIO.11.ce+100.0001 Modelo Partes de control (un méto                                                                                                    | K<br>R consideration of a periodic new main potents. Ice wandedas no deben ser consideration;                                                                                                    | ✓         Propledides del experi<br>Particulo:           Particulo:         M00         ✓           Spread:         30         ✓                                                                                                    |
| Association Viewonida Viewonida View | 6<br>R                                                                                                    | Projektive del esper Periode MOB v Projektive del esper Spread 30 v Projektive del sinte Spread 30 v Alter gales Gysteacción Moldine Esperio                                                                                                    |
| Assor Espents v R0001_TURTLES_V01<br>Siedola: EURIIO.1Lai-100001<br>Model: Partice de central (an mite<br>Usar fecha V De<br>Moder visual V                                                                                                    | N<br>R consistent of periods never mits polene. In a workdas se obles ser consideration<br>15 522 * Para 2021-01 *<br>15 102 * Date = 2021-02 *<br>Date = 2021-02 *<br>Date | Propulsion of import<br>Periods MOE     Propulsion of import<br>Spread     Cybracolor     Modern Equits                                                                                                    |
| Anno Fantan I<br>Anno Fanta V<br>Stole ERRIG La 1000<br>Mole Patta de conditar ret<br>Una facta V<br>Bodo renal V                                                                                                    | N                                                                                                    | Projectodas ad espei<br>Parisda 1000     Projectodas ad espei<br>Parisda 1000     Projectodas ad espei<br>Speinet 30     Cystescolor     Modera Espein     Modera Espei                                                                                                    |
| Anno Person Person Pers | a A A A A A A A A A A A A A A A A A A A                                                                                                    | Particle MB Projection of Argo<br>Particle MB Projections of inter-<br>Spend Particle Projections of inter-<br>Argo price<br>Optimization<br>Determined Projections<br>States Projections<br>States Projectio |

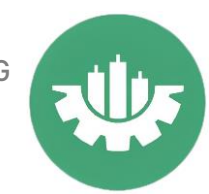

Deberemos elegir si queremos realizar la prueba sobre un asesor experto (robot) o un indicador. En este caso nos centramos en un asesor experto.

| esor Experto       | D. Fure up U.S. Dellar                             |                                                 |
|--------------------|----------------------------------------------------|-------------------------------------------------|
| icador EURUSL      | D, Euro vs OS Dollar                               |                                                 |
| Modelo: C. la tick | k (el método más preciso basado en todo los períod | dos menores disponibles para generar cada tick) |
| Usar fecha         | De: 1970.01.01                                     | Para: 1970.01.01                                |
| Modo visual        |                                                    | Saltar a 2019.04.09                             |
|                    |                                                    |                                                 |
|                    |                                                    |                                                 |
|                    |                                                    |                                                 |
|                    |                                                    |                                                 |
|                    |                                                    |                                                 |

Ahora elegimos el asesor experto con el que vamos hacer el test, para el ejemplo, vamos a usar uno de los que viene por defecto en Metatrader, el **MACD Sample**.

| Asesor Experto ~            | MACD Sample.ex4                                     |
|-----------------------------|-----------------------------------------------------|
| Símbolo:                    | MACD Sample.ex4, 2005-2014, MetaQuot Software Corp. |
| Modelo:                     |                                                     |
| Usarfecha                   |                                                     |
| Modo visual                 |                                                     |
|                             |                                                     |
|                             |                                                     |
|                             |                                                     |
| gaa                         |                                                     |
| Ajusted Registro            |                                                     |
| 'ara obtener ayuda, pulse F | 1                                                   |

Seleccionamos el símbolo, y justo debajo de este tenemos que *elegir el Modelo o tipo de modelado de datos*, este campo es muy

The Power TRADING

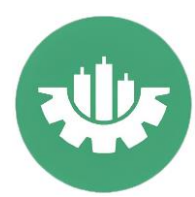

importante, porque va a definir qué datos del histórico se van a tener en cuenta.

| sesor Experto V         | MACD Sample.ex4                                                                                                    |
|-------------------------|----------------------------------------------------------------------------------------------------|
| Símbolo:                | EURUSD, Euro vs US Dollar                                                                                                    |
| Modelo:                 | Cada tick (el método más preciso basado en todo los períodos menores disponibles para generar cada tick)                                                                                                    |
| Usar fecha              | Coda tick (el método más preciso basado en todo los períodos menores disponibles para generar cada tick)<br>Puntos de control (un método muy poco sofisticado basado en el período menor más próximo, los resultados no deben ser considerados)<br>Sólo preciso de acertura (el método más rácido a basa de las baras va formadas sólo para Asesores Expentos que exolícitamente controlan la apertura de las barras) |
| Modo visual             | 11 Saltar a 2019.04.09 -                                                                                                    |
|                         |                                                                                                    |
|                         |                                                                                                    |
|                         |                                                                                                    |
| j <b>usted</b> Registro |                                                                                                    |

Nos encontramos con tres opciones:

- 1. **Cada tick**: es el método más preciso que existe, el que más se ajusta a la realidad. El robot se va a ejecutar teniendo en cuenta todas las cotizaciones existentes en el histórico. Como contra, es el más lento de todos.
- 2. **Puntos de control**: se interpolan los datos de marcos temporales menores, de esta forma se consiguen unos resultados muy aproximados a los reales, consiguiendo una mejoría importante en la velocidad del test. Es válido para las estrategias a las que no les importa en qué secuencia de ticks se desarrolla el precio.
- 3. Sólo precios de apertura: el robot sólo se va a testear en la apertura de cada vela, el resto de ticks o cotizaciones no se van a tener en cuenta. Para utilizar este método es importante que el robot esté programado específicamente para este tipo de modelado de datos. La velocidad de ejecución es altísima, es muy útil en optimizaciones con muchas combinaciones de parámetros.

Debido a la complejidad en el tema del modelado, no nos extenderemos más en este artículo, que pretende ser una guía rápida de cómo realizar una prueba de estrategia

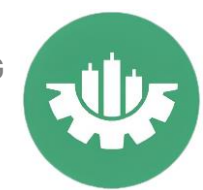

El siguiente paso es elegir las fechas para las que queremos realizar el backtesting metatrader 4. Sino seleccionamos el check de usar fecha, por defecto, se utilizará todo el histórico disponible en nuestro metatrader 4.

| Asesor Experto ~ | MACD Sample.ex4           |                                |                       |                        |                   |                   |
|------------------|---------------------------|--------------------------------|-----------------------|------------------------|-------------------|-------------------|
| Simbolo:         | EURUSD, 1 Lot= 100.000    | EUR                            |                       |                        |                   |                   |
| Modelo:          | Puntos de control (un mét | todo muy poco sofisticado basa | do en el período meno | or más próximo, los re | sultados no deben | ser considerados) |
| Usar fecha 🗸     | De:                       | 2015.12.22                     | Para:                 | 2023.01.01             |                   |                   |
| Modo visual 🗸    | [                         | >>                             | Saltar a              | 2023.09.28 [           |                   |                   |
|                  |                           |                                |                       |                        |                   |                   |
|                  |                           |                                |                       |                        |                   |                   |
|                  |                           |                                |                       |                        |                   |                   |

Ahora toca elegir si queremos hacer la prueba de estrategia en modo visual. Sino activamos esta opción, se realizará el test y nos avisará cuando haya terminado mostrando un informe con los resultados.

| Cimbola       | ELIDURD 11 als 100.0       | ALC: UD         |                 |                         |                    |                        |                   |
|---------------|----------------------------|-----------------|-----------------|-------------------------|--------------------|------------------------|-------------------|
| Simbolo.      | EURUSU, I Lot= 100,000 EUR |                 |                 |                         |                    |                        |                   |
| Modelo:       | Puntos de control (un r    | nétodo muy poci | o sofisticado b | asado en el período men | or más próximo, lo | is resultados no deben | ser considerados) |
| Usar fecha 🗸  |                            | e: 2015.12.22   |                 | Para                    | 2023.01.01         |                        |                   |
| Modo visual 🗸 |                            | D               | >>              | Saltar a                | 2023.09.28         |                        |                   |
|               |                            |                 |                 |                         |                    |                        |                   |
|               |                            |                 |                 |                         |                    |                        |                   |
|               |                            |                 |                 |                         |                    |                        |                   |

En caso de activar esta opción, al iniciar la prueba se abrirá automáticamente un gráfico donde podremos ver la simulación en vivo.

Elegimos el periodo y el spread. Por defecto en spread nos muestra Actual, de esta manera cogerá el spread que hay en ese momento para ese símbolo, es decir, si en EURUSD justo al iniciar la prueba, hay un spread de 7 puntos, se tomará dicho valor para toda la prueba de estrategia. También podemos poner el valor por defecto que consideremos.

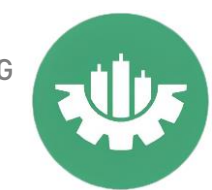

Nota: En una prueba de estrategia el spread es fijo y no variable como ocurre en mercado real. Por eso, aconsejamos subir en un 20-30% el valor del spread que normalmente tiene nuestro bróker para ese símbolo, para ajustarnos más a la realidad, ya que en mercado real en ocasiones el spread sube de manera

|   |          | ~            | Propiedades del experto |
|---|----------|--------------|-------------------------|
| ~ | Periodo: | H1 ~         | Proviedades del símbolo |
| ~ | Spread:  | Actual ~     | Abrir gráfico           |
|   |          | Optimización | Modificar Experto       |
|   |          |              |                         |
|   |          |              |                         |
|   |          |              |                         |

Importante tener el check de optimización desactivado, como se muestra en la imagen.

Llegamos a las propiedades del experto, al hacer click sobre este botón se nos mostrará la siguiente ventana con varias pestañas:

## Pestaña Prueba

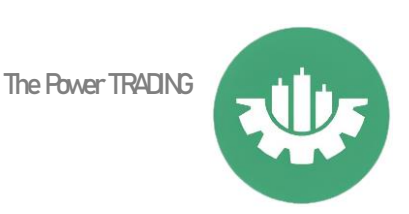

| 1        |                       |              |        |  |  |
|----------|-----------------------|--------------|--------|--|--|
|          | Depósito inicial:     | 10000 ~ USD  | ~      |  |  |
|          | Posiciones:           | Long & Short | $\sim$ |  |  |
| Optimiza | ación                 |              |        |  |  |
|          | Parámetro optimizado: | Balance      | $\sim$ |  |  |
|          | Algoritmo genético    |              |        |  |  |
|          |                       |              |        |  |  |
|          |                       |              |        |  |  |
|          |                       |              |        |  |  |
|          |                       |              |        |  |  |
|          |                       |              |        |  |  |

Seleccionaremos el depósito y la divisa, y si queremos que en nuestra prueba se abran sólo operaciones buy, sólo operaciones sell o o tanto buys como sells.

El apartado de optimización de momento no nos afecta.

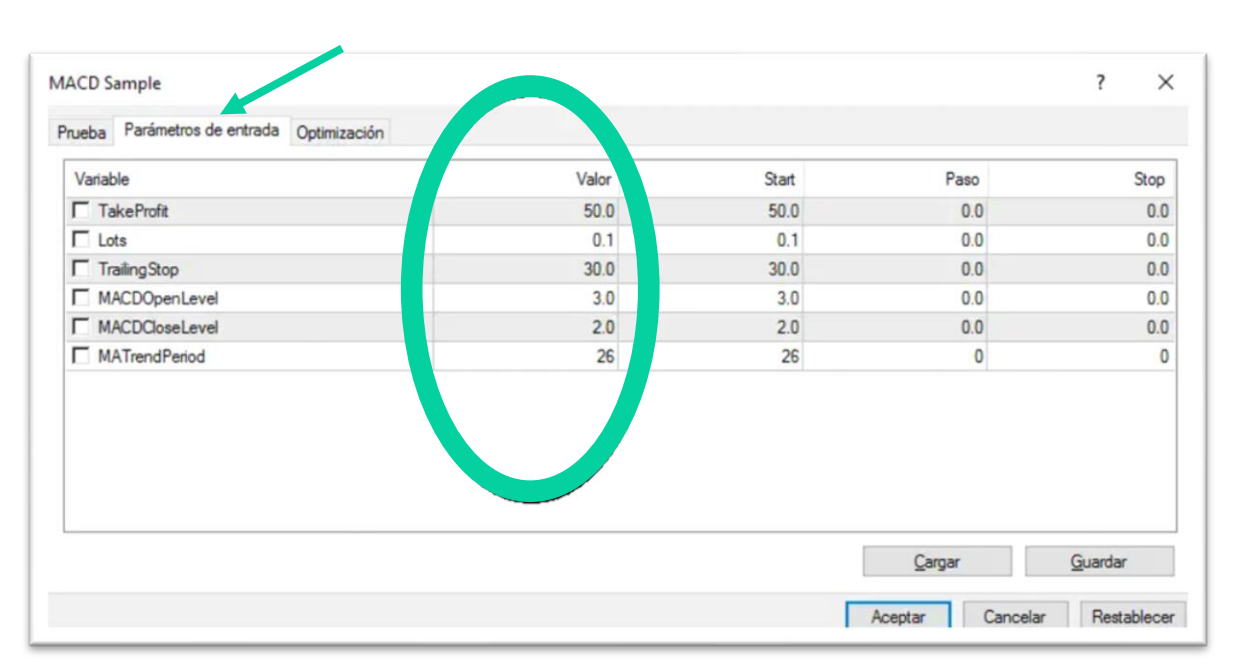

## Pestaña Parámetros de Entrada

Como podemos ver se muestran los parámetros de entrada para el EA y cuatro columnas, de las cuales solamente tendremos en cuenta la

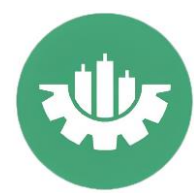

primera, la de Valor. El resto Start, Paso y Stop afectan solamente a optimizaciones.

Tan sólo nos queda aceptar y darle a iniciar.

Una vez haya terminado, nos saldrá un informe con los resultados.

| Barras en el historial               | 1103          | Licks modelados                              | 398729           | Calidad del modelado                       | 90.00          |
|--------------------------------------|---------------|----------------------------------------------|------------------|--------------------------------------------|----------------|
| Errores de desalineación de gráficos | 0             |                                              |                  |                                            |                |
| Depósito inicial                     | 10000.00      |                                              |                  | Spread                                     | Actual (       |
| Beneficio neto total                 | 2536.00       | Beneficio bruto                              | 2536.00          | Pérdida bruta                              | -0.0           |
| Factor de beneficio                  |               | Beneficio esperado                           | 422.67           |                                            |                |
| Drawdown absoluto                    | 1380.00       | Drawdown máximo                              | 2450.00 (21.05%) | Drawdown relativo                          | 21.05% (2450.0 |
| Total de transacciones               | 6             | Posiciones cortas (% ganadoras)              | 1 (100.00%)      | Posiciones largas (% ganadoras)            | 5 (100.005     |
|                                      |               | Transacciones rentables (% del total)        | 6 (100.00%)      | Transacciones no rentables (% del total)   | 0 (0.009       |
|                                      | Mayor         | transacción rentable                         | 500.00           | transacción no rentable                    | -0.0           |
|                                      | Media         | transacción rentable                         | 422.67           | transacción no rentable                    | -0.            |
|                                      | Número máximo | ganancias consecutivas (beneficio en dinero) | 6 (2536.00)      | pérdidas consecutivas (pérdidas en dinero) | 0 (-0.0        |
|                                      | Máx.          | beneficio consecutivo (número de ganancias)  | 2536.00 (6)      | pérdidas consecutivas (número de pérdidas) | -0.00 (        |
|                                      | Promedio      | ganancias consecutivas                       | 6                | nérdidas consecutivas                      |                |

También podremos ver un gráfico con la curva de beneficios.

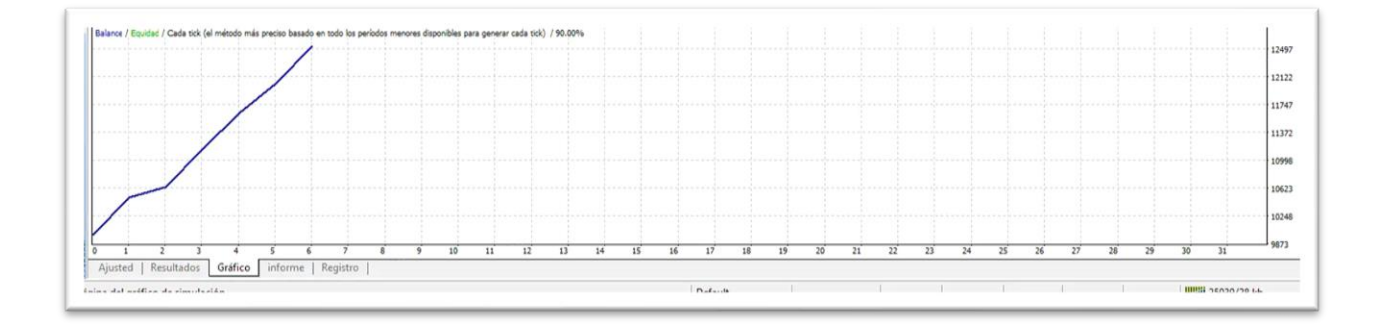

Con esto es suficiente para empezar a realizar vuestras primeras pruebas de estrategia o **backtesting ea mt4**.